## How to approve hourly time sheets in Banner HR

Staff: Hourly employees must be approved each week.

Student: Hourly student employees (undergraduate, and graduate associates, and graduate assistants) must be approved every two weeks. (except for Graduate Fellows who do not submit time sheets.)

Salaried: Salaried employees will only need their timesheet approved if they entered time off in the current pay period, and which was not already approved through the leave request process.

Below is a link to a video that walks a supervisor through approving an hourly employee's timesheet.

<u>https://www.youtube.com/watch?v=gognto7s7T4</u> (If the hyperlink does not take you directly to the vidoe, cut and paste the address in your browser's address bar.)

## Hourly approval process

Step one:

Go to your employee dashboard

Select the approve time link (found below the blue buttons for making a leave request and entering time) Some people will not see it until the scroll down a little bit.

| Employee Dashboard                                       |                                         |                                |
|----------------------------------------------------------|-----------------------------------------|--------------------------------|
| My Team                                                  |                                         | _                              |
|                                                          |                                         | Full Leave Balance Information |
|                                                          |                                         |                                |
|                                                          |                                         |                                |
| Pay Information                                          | *                                       | Ž My Activities                |
|                                                          |                                         | My Activities                  |
| ① You have not yet been paid. Direct Deposit Information | Click on the "approve                   | Fotor Time                     |
|                                                          | time" link to view<br>"pending" and "in | Enter fime                     |
| Benefits                                                 | progress" time sheets.                  | Request Time Off               |
|                                                          |                                         | inprovo Timo                   |
| Taxes                                                    | <b>^</b>                                | oprove time                    |
| Job Summary                                              |                                         | oprove Leave Request           |
| Job Summary                                              | **                                      |                                |

Step two:

Select the appropriate pay period for the employees you are approving. Hourly employees are paid weekly, where as salaried employees are paid every other week, student employee are paid every two weeks. Both two-week cycles are staggered. Adjuncts are paid once a month.

To approve an hourly employee's timesheet, select the "WK" pay cycle with the corresponding dates of the pay period that you want to approve.

| Employee Das                    | hboar | d 。Time Entry Ag  | provals                                                                                    |                               |                 |                                            | Please select a Pay Pe        | eriod to Continue |
|---------------------------------|-------|-------------------|--------------------------------------------------------------------------------------------|-------------------------------|-----------------|--------------------------------------------|-------------------------------|-------------------|
| Approvals - Timesheet           |       |                   | If you have employees with<br>different pay cycles then you<br>will need to select the pay |                               | You are acti    | ng as a Superuser for Time Entry Approvals |                               |                   |
| Approvals Timesheet Leave Requi |       | Leave Request     | period for the employees<br>you want to approve.                                           |                               |                 |                                            |                               |                   |
| Timesheet                       | ~     | Select Pay Period |                                                                                            | ~                             | All Departments |                                            | All Status except Not Started | Enter ID/Name     |
|                                 |       |                   | click on this<br>see the drop<br>list of availa<br>periods.                                | button tc<br>odown<br>ble pay | ,               |                                            |                               |                   |

## Step 3:

After selecting the WK pay period. You will notice the timesheets in various status. "pending time sheets are ready for approval." Click on "pending status" and the system will show you the list of employees that are in that status. Click on the employee to see the details of their time sheet.

| Timesheet • 09/24/2023 - 09/30/2023 (2023 WK • | All Departments V All Status except Not Started V Enter ID/Name                                                                                                    |
|------------------------------------------------|----------------------------------------------------------------------------------------------------|
| Distribution Status Report - Timesheet         | Once a time period<br>is selected all time<br>sheets, except those<br>not started will show<br>up.<br>If you would like to<br>see timesheets not<br>started you would<br>have to change the<br>view by selecting<br>"not started" in the<br>dropdown. |
|                                                | *                                                                                                    |

Step 4: Click on each employee to see the details of their time sheet. You may send it back for correction or approve it.

| HR Clerk,<br>Pay Perio | P20004-00,<br>d: 09/24/20 | S, 32000<br>23 - 09/3 | 0, Human<br>0/2023 2 | Resources<br>5.75 Hours | Pending S | ubmitted On 09/ | 29/2023, 02:23 PM |          |                                     | ^       |
|------------------------|---------------------------|-----------------------|----------------------|-------------------------|-----------|-----------------|-------------------|----------|-------------------------------------|---------|
| Time Ent               | ry Detail                 |                       |                      |                         |           |                 |                   |          |                                     |         |
| Date                   |                           | Earn Cod              | e                    |                         | Shif      | t Total         |                   |          |                                     |         |
| 09/25/202              | 3                         | FHL, Floa             | ting Holiday         |                         | 1         | 5.00 Hours      |                   |          |                                     |         |
| 09/26/202              | 3                         | FHL, Floa             | ting Holiday         |                         | 1         | 5.00 Hours      |                   |          |                                     |         |
| 09/27/202              | 3                         | VAC, Vaca             | ation                |                         | 1         | 3.00 Hours      | Review the        | ) (      | If you disagree and                 |         |
| 09/28/202              | 3                         | RHW, Tot              | al Hours Wo          | rked                    | 1         | 7.25 Hours      | summary.          |          | need to return the timesheet to the |         |
| 09/29/202              | 3                         | RHW, Tot              | al Hours Wo          | rked                    | 1         | 5.50 Hours      |                   |          | employee, you can as                |         |
| Time Inf               | ormation                  |                       |                      |                         |           |                 |                   |          | comment explainging what is wrong   |         |
| Date                   | Earn Code                 |                       | Shift                | Hours/Units             | Time In   | System In       | Comment In        | Time Out |                                     | ent Out |
| 09/25/202              | 3 FHL, Floatir            | ng Holiday            |                      | 5.00                    | 09:00 AM  |                 |                   | 02:00 PM | $\sim$                              |         |
|                        |                           |                       | R                    | eturn                   |           | Details         | Delete            | Retu     | urn for correction                  | Approve |

## If you send a timesheet back for correction you will need to leave a comment explaining the reason for returning the timesheet.

| Employee Dashboard       | <ul> <li><u>Time Entry Approv</u></li> </ul> | als • <u>HR Clerk, P20004-00, 9</u>                    | <u>5, 320000, Human 🕕 Pl</u>                  | ease enter a comment  | to proceed. |  |  |  |  |
|--------------------------|----------------------------------------------|--------------------------------------------------------|-----------------------------------------------|-----------------------|-------------|--|--|--|--|
| Name                     |                                              | Action                                                 |                                               |                       |             |  |  |  |  |
|                          |                                              | Originated On 09/26/2023, 07:22 AN                     | l by Reid, AnnMarie E.                        |                       |             |  |  |  |  |
|                          | All returned                                 | Submitted On 09/29/2023, 02:23 PM by Reid, AnnMarie E. |                                               |                       |             |  |  |  |  |
|                          | timesneets must have a comment on            | Approve by 10/02/2023, 10:00 AM                        | /                                             |                       |             |  |  |  |  |
| Gamba, Melissa C.        | them. Scroll down to<br>see the comment      | Pending Approval                                       |                                               |                       |             |  |  |  |  |
| Comment (Optional):      | feild.                                       |                                                        |                                               |                       |             |  |  |  |  |
| Add Comment              |                                              |                                                        | The system w<br>prompt you to<br>comment as a | rill<br>Leave         | li.         |  |  |  |  |
| 000 characters remaining |                                              |                                                        | requirement o                                 | f                     |             |  |  |  |  |
| Confidential Comment     |                                              |                                                        | sheet.                                        |                       |             |  |  |  |  |
| Reid, AnnMarie E.        |                                              |                                                        |                                               |                       |             |  |  |  |  |
|                          | Return                                       | Details                                                | Delete                                        | Return for correction | Approve     |  |  |  |  |

Step 5: If the timesheet is correct, click on the "approve" button. You will get a green message confirming you have successfully approved the time sheet.

| Employee Dashboard        | <ul> <li><u>Time Entry Approvals</u></li> </ul> | HR Clerk, P20004-00, 1          | <u>S, 320000, Human Resou</u> | <u>urces</u> • Preview |         |
|---------------------------|-------------------------------------------------|---------------------------------|-------------------------------|------------------------|---------|
| Name                      | Act                                             | ion                             |                               |                        |         |
|                           | Ori                                             | ginated On 09/26/2023, 07:22 AM | 1 by Reid, AnnMarie E.        |                        |         |
|                           | Sub                                             | omitted On 09/29/2023, 02:23 PN | If the timeshe                | et is                  |         |
|                           | Ap                                              | Approve by 10/02/2023, 10:00 AM |                               |                        | on the  |
| Gamba, Melissa C.         | Per                                             | nding Approval                  |                               | approve the            | .on to  |
| Comment (Optional):       |                                                 |                                 |                               | timesheet.             |         |
| Add Comment               |                                                 |                                 |                               |                        |         |
|                           |                                                 |                                 |                               |                        |         |
| 2000 characters remaining |                                                 |                                 |                               |                        |         |
| Confidential Comment      |                                                 |                                 |                               | \                      |         |
|                           |                                                 |                                 |                               |                        | \       |
| Reid, AnnMarie E.         |                                                 |                                 |                               |                        | N I     |
|                           | Return                                          | Details                         | Delete                        | Return for correction  | Approve |

Step 6: Repeat for all remaining "pending" time sheets.